# Young Living Singapore - A BEGINNERS GUIDE

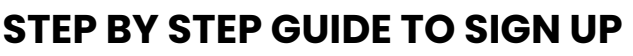

You may be looking at this page because you need information to help yourself sign up and get some of these best stuff on planet earth, OR your friends are bugging you to help them start their membership. It's hard not to talk about the oils when they WORK! Which is why it is inevitable at some point your friends will ask you "How do I get some of that magic you have?" If your friends just wanted to try 1 or 2 oils, go on and perhaps help them purchase some. When they are given the opportunity to experience the power of the oils and when they are guided on how to best use these oils effectively and safely; many will come to you asking for more. So get on and get started right now!

# HOW TO SIGN UP TO BECOME A YOUNG LIVING MEMBER

There are actually 3 different ways to become a member. You can:

- 1. Head to the Young Living office to fill up a form on the spot to sign up.
- 2. Email the Young Living office with all your details or
- 3. Sign up HERE online via the virtual office which is the best and easiest way.

To make things easier, we will go through the steps on how you can sign up online. Scroll to the right to view the various steps in the sign up process.

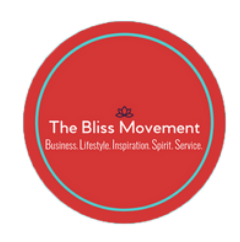

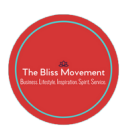

### SIGN UP GUIDE - GETTING STARTED

This is what you will see when you first get to the sign up page – benefits of being a Young Living member. Just scroll down to get started on the various options!

## STEP 1

In the next section, you will be asked to choose which starter kit you would like to start your membership with. You can click on the different tabs to choose your kits, as well the the different diffusers to customize your kit. If you are looking for an overview of these options, you can view all of them here.

### STEP 2A

The next step is where you decide if you want to be in the Essential Rewards program. If you are unsure of what this entails, do click here to see the benefits of being on this program.

### STEP 2B

You can click NO if you choose not to be on the Essential Rewards program and simply make a one time purchase. You can then click on continue enrollment which will bring you straight to STEP 4. At this step, you can also choose to add on some extra products on top of you starter kit. Simply click on ADD MORE PRODUCTS and you will go straight on to STEP 4A, where you will choose your products and move on to check out.

## **STEP 2C**

If you do choose to starts with the Essential Rewards (ER) program, simply click YES and allow for the starter kit to be your first ER order.

## STEP 3

The next step is then to set up your monthly Essential Rewards (ER) order. Do not worry, this will NOT be delivered to you this month. Whatever you choose here, will be delivered automatically to your door step the next month (on the date you enrolled), and it can be changed every monthly depending on your needs. So click on customize your order, or any of the special ER Kits to get started.

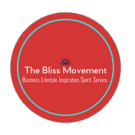

### **STEP 4A**

This is where you can click and choose the items for your Essential Rewards order, or if you were just looking to top up products to your one time order, you will be brought to this page. This is the general catalogue for you to choose your items.

#### **STEP 4B**

After choosing your products, you will find a summary of your order below. For Essential Reward orders, just click SAVE MONTHLY ORDER to move on to the next step.

#### STEP 5A

The rest of the procedure is pretty easy. Simply fill in your details all the way till the end of the page.

#### **STEP 5B**

Do note that you will need to have the enroller and sponsor ID of the person who introduced you to Young Living, or the team in which you wish to be in. If you do note know who you wish to go under, you can always contact us so that we can help put you with a leader who best suits your needs.

#### **STEP 6**

Lastly, fill in your payment information and click next. You will then be brought to a confirmation screen once everything has been processed smoothly.

**CONGRATS!** You are now a member with Young Living and well on your way to a whole new level of wellness!

**WELCOME TO THE CLUB CONGRATULATIONS!** You are now a member with Young Living and well on your way to a whole new level of wellness! You can click on the link below to learn how to place your order with YL, or check out or blog and vault (if you are a One Drop member) to learn more about the products.